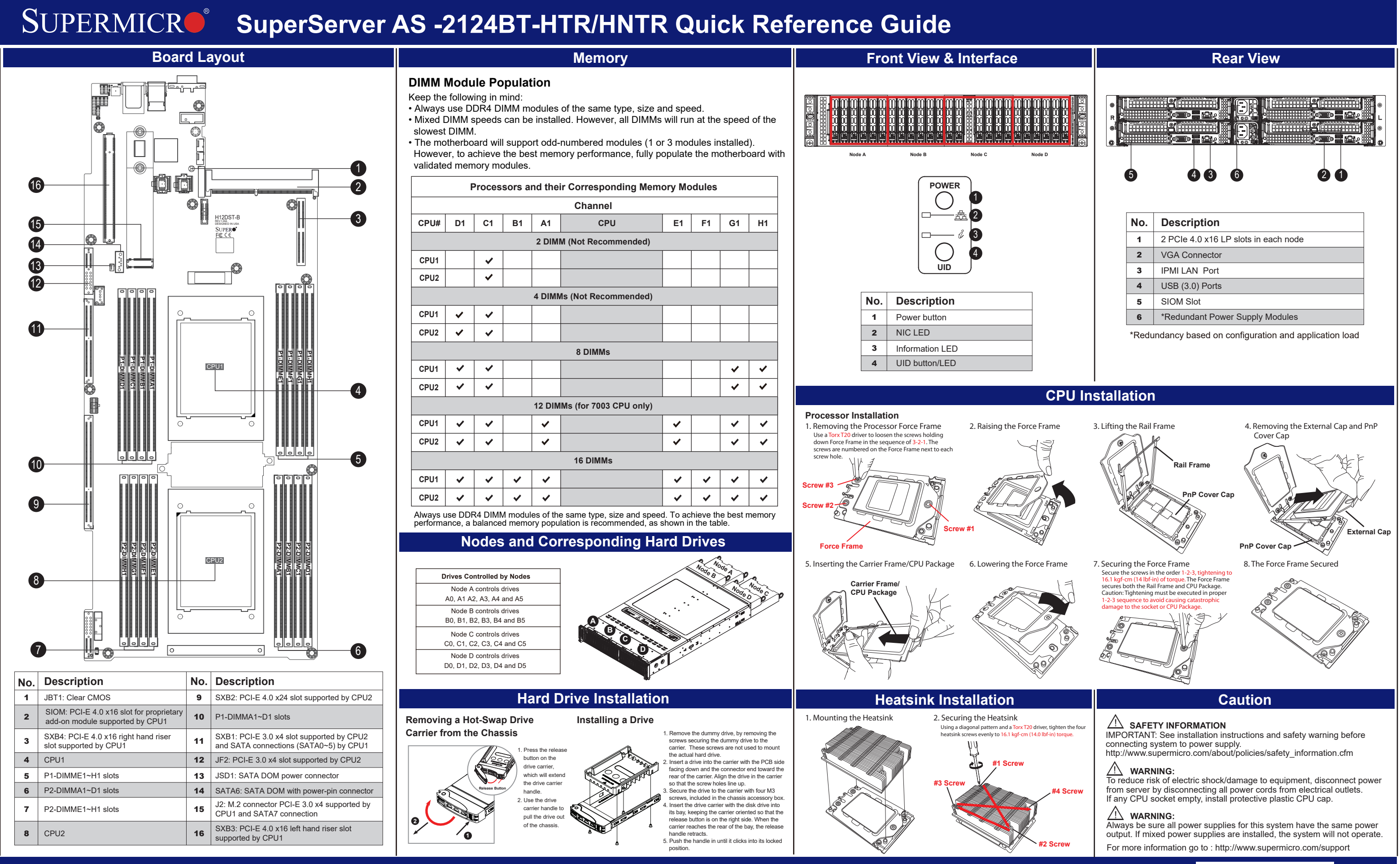

MNL-2211-QRG